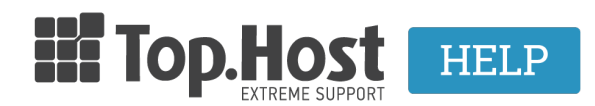

<u>Γνωσιακή βάση > Plesk > SSL / Let's Encrypt > How can I install Let&rsquo;s Encrypt SSL certificate through my Plesk control panel ?</u>

## How can I install Let's Encrypt SSL certificate through my Plesk control panel ?

- 2020-03-16 - <u>SSL / Let's Encrypt</u>

Let's Encrypt SSL Certificate is a Certificate Authority (CA) that enables you to create a free SSL certificate for your domain.

You can install it easily through Plesk by following these steps:

1. Log in to myTophost Panel and select **Plesk Login** to connect to Plesk of the package you are interested in.

|                   | Top.Host                   | gr   <u>en</u>                                  |  |
|-------------------|----------------------------|-------------------------------------------------|--|
|                   | Είσοδο<br>myToph           | ος στο<br>ost Panel                             |  |
|                   | Email                      |                                                 |  |
|                   | Password                   | -                                               |  |
|                   | Εμφάνιση Password          | Σ ΕΙΣΟΔΟΣ                                       |  |
|                   | <u>Υπενθύμιση Password</u> | Δεν έχετε λογαριασμό;<br><u>Εγγραφείτε τώρα</u> |  |
| The second second | 1 14 2 3                   | TA . Com                                        |  |
|                   |                            |                                                 |  |

| Shared Hosting |            |        |                 |             | BUY NEW PLAN |                   |
|----------------|------------|--------|-----------------|-------------|--------------|-------------------|
| Pack Id        | Package    | Status | Expiration date | Plesk Login |              | Manage Service    |
|                | Linux Star | On     | 09/09/2020      | Plesk Login | Renew        | Manage<br>Service |
|                |            |        |                 |             |              |                   |

2. In Websites & Domains tab, choose SSL/TLS Certificates.

| Websites & Domains                                                 | Websites & Domains                                                                                                    |                                                                 |                                                                   |
|--------------------------------------------------------------------|----------------------------------------------------------------------------------------------------|-----------------------------------------------------------------|-------------------------------------------------------------------|
| <ul> <li>Applications</li> <li>Files</li> <li>Databases</li> </ul> | <ul> <li>Add Domain</li> <li>Add Subdomain</li> <li>Add Domain Allas</li> <li>.eu</li> <li>Active ∨</li> <li>Website at httpdocs/</li> <li>IP address:</li> <li>System user:</li> </ul>         |                                                                 |                                                                   |
| <u>II</u> Statistics<br>谷 Account<br>뎺 WordPress<br>교 SEO Toolkit  | Hosting Settings Open In web Preview Description           Wy CMS         Log In         Check Security         Plugins         Themest           SEO Toolkit         Scan         Add keywords | s Clone Copy Data                                               |                                                                   |
|                                                                    | Scan is not performed yet. Click "Scan" to crawl your site.                                                                                                    | Show Less     FTP Access                                        | Jeff Hosting Settings                                             |
|                                                                    | PHP Composer     PHP Settings (v7.2.25)     Apache & nginx Settings                                                                                                    | SSL/TLS Certificates<br>Not Secured<br>Note-js<br>CApplications | <ul> <li>♦ Git</li> <li>✓ Ruby</li> <li>✓ File Manager</li> </ul> |
|                                                                    | DNS Settings     Mail Accounts                                                                                                    | Mail Importing                                                  | Website Importing     Limit Outgoing Messages                     |
|                                                                    | Web Application Firewall                                                                                                    | Vassword-Protected Directories                                  | 🔲 Logs 🥂 Market DNSSEC                                            |

3. In **Entry-level protection** category, **c**lick on **Get it free** button.

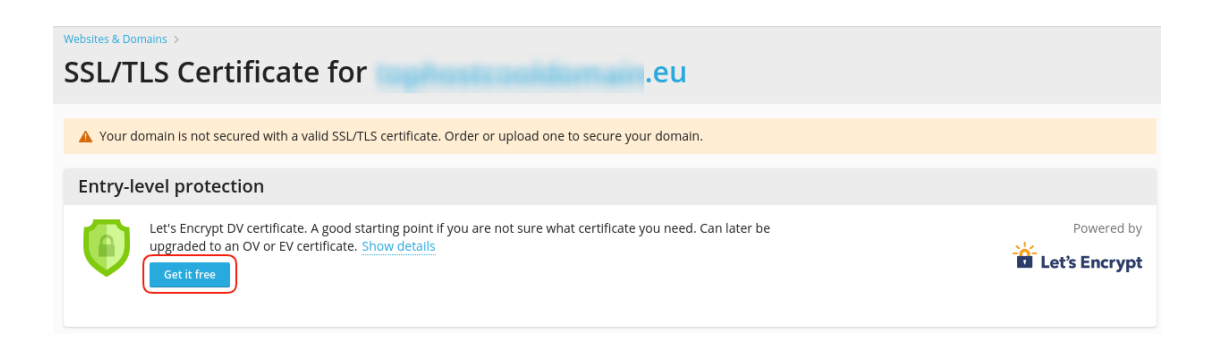

4. In the next window,

## SSL/TLS Certificate for

1

1 The current SSL/TLS certificate is valid to June 10, 2020. It will be used to secure your website until a new one is issued.

| Le | L at'a | Eneriet | Entry-level protection |
|----|--------|---------|------------------------|
|    | Lets   | Encrypt | [Choose another]       |

Let's Encrypt is a certificate authority (CA) that allows you to create a free SSL/TLS certificate for your domain. By proceeding you acknowledge that you have read and agree to the Let's Encrypt Terms of Service. Note: The certificate will be automatically renewed 30 days in advance before its expiration.

| Ema          | ail address *                               | @gmail.c                                             | .com                                          |
|--------------|---------------------------------------------|------------------------------------------------------|-----------------------------------------------|
|              |                                             | Make sure to use a valid<br>notifications and warnin | d email address to receive important<br>ings. |
| Ø            | Secure the wildcard                         | domain (including www and v                          | webmail)                                      |
| ~            | ·<br>Include a "www" sul<br>www             | bdomain for the domain and e                         | each selected alias                           |
| $\checkmark$ | Secure webmail on webmail                   | this domain                                          |                                               |
| V            | Assign the certificat<br>IMAP, POP, SMTP on | e to mail domain                                     |                                               |
|              |                                             | Get it free                                          | Cancel                                        |

- Type your email address (may be used in emergency announcements or some key loss to resubmit)
- Check Secure the wildcard domain (including www and webamail), which includes www.yourdomain.com , the webmail and all the rest subdomains of your main domain, in case that they exist. <u>Otherwise</u>, you can choose only the instance you want to be secured:
  - If you want to install SSL for www.yourdomain.com, check the box Include a "www" subdomain for the domain and each selected alias
  - $\circ\,$  If you want to install SSL for webmail, check the box **Secure webmail on this domain**.
- Check Assign the certificate to mail domain, which includes IMAP, POP and SMTP service of your domain in case that it is necessary.
- Select on Get it Free

4. In order Let's encrtpt to be activated, a **TXT record** needs to be added in your domain's DNS zone. In case that DNS zone responds from the same server, TXT record is added automatically. Otherwise you need to manually add the corresponding TXT record in your DNS zone. Once TXT record has been added on the DNS zone, click on **Reload** and give some minutes for SSL to be issued.

| Websites & Domains > > SSL/TLS Certificate for | rement gr |                                                                                                    | Issuing an SSL/TLS certificate for ×<br>Is still in progress. |
|------------------------------------------------|-----------|----------------------------------------------------------------------------------------------------|---------------------------------------------------------------|
|                                                | R         | Started issuing a wildcard SSL/TLS<br>certificate from Let's Encrypt for<br>the domain                                           |                                                               |
|                                                |           | request, click "Cancel".<br>Before clicking "Reload", make sure that the DNS<br>record was added and can be resolved externally. |                                                               |

4. Upon completion of the installation, there is a confirmation message (as shown in the following message) that indicates the SSL is successfully installed on your domain.

| Websites & Domains > SSL/TLS Certi | > SSL/TLS Cettificates ><br>ficate for           |                                                            | Installed the SSL/TLS certificate on × |
|------------------------------------|--------------------------------------------------|------------------------------------------------------------|----------------------------------------|
| ○ Reissue Certificate × U          | nassign Certificate 🛞 Advanced Settings          |                                                            |                                        |
| Entry-level protection             | Certificate Name<br>Lets Encrypt<br>Show details | Valid To<br>June 14, 2020<br>Will be automatically renewed | tmail address<br>⊕gmail.com            |
| Options                            | Secured Components                               |                                                            |                                        |
| Redirect from http to<br>https     | 🔶 Domain                                         | 🔗 Secured                                                  |                                        |
| •                                  | Domain with the "www" prefix<br>www.;            | 🥝 Secured                                                  |                                        |
| HSTS                               | Webmall access<br>webmall.                       | 🖉 Secured                                                  |                                        |
| Keen websites secured              | Mall access IMAP, POP, SMTP                      | Secured                                                    |                                        |
| © Disabled (?)                     | Wildcard                                         |                                                            |                                        |
| OCSP Stapling                      | Wildcard SSL/TLS certificate *.                  | 🤣 Secured                                                  |                                        |
|                                    | Subdomains                                       |                                                            |                                        |
| Run SSL Labs Test                  | demo.                                            | Secured                                                    |                                        |
| SSL web server<br>configuration.   | test.                                            | 🥝 Secured                                                  |                                        |